仪器测试中心管理系统一用户管理说明(导师版) 1. 登录方式(以下两种均可):

(1) 复旦大学药学院内网:

打开复旦大学药学院(https://spfdu.fudan.edu.cn),点击**学院内** 网,点击**仪器测试中心**,点击**视频教学及导师查询**,输入用户名、 密码以及验证码进行登录。

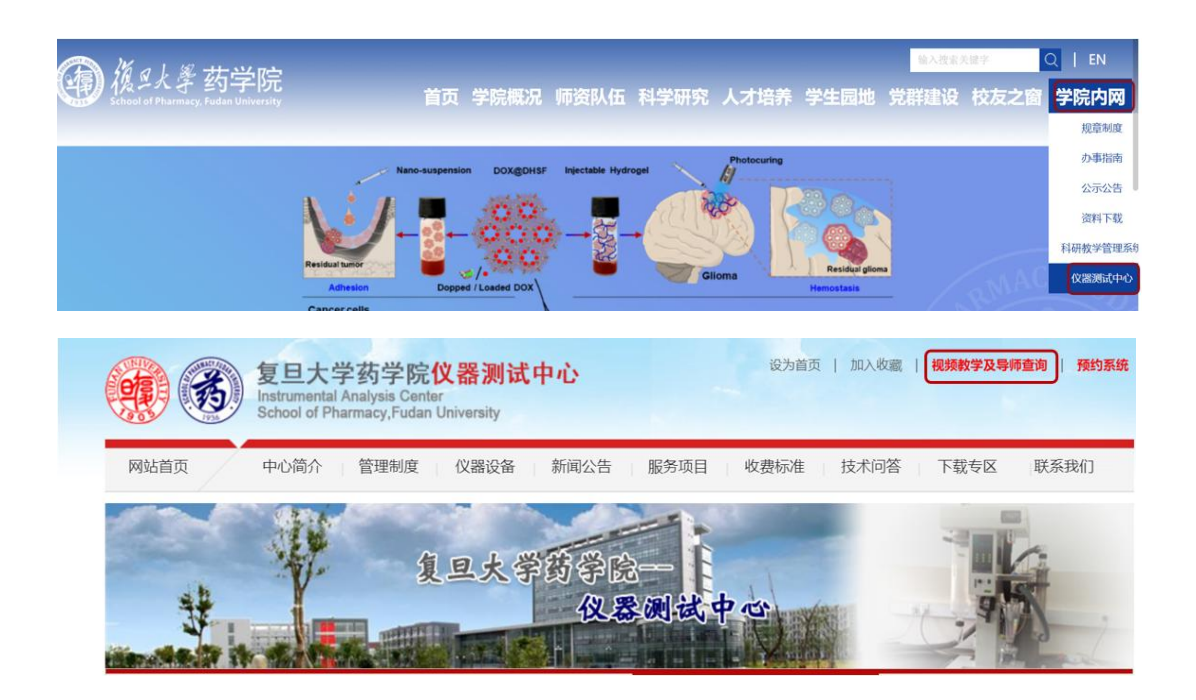

(2)通过仪器测试中心网站: http://10.148.200.68:7011,输入用户名、密码以及验证码进行登录。

2. 密码修改:

首次登录成功后建议修改初始密码,点击页面右上角 TAG 图标, 下拉点击**个人中心**,点击**修改密码**,输入旧密码和新密码,保存即可。 注:密码组成要求:必须包含至少一个字母、一个数字、一个特殊字 符,长度至少 10 位。

| 首页 / 个人中心     |        |        | 欢迎您: Q | ST ng . |
|---------------|--------|--------|--------|---------|
| 首页 ● 个人中心 ×   |        |        |        | 个人中心    |
| 个人信息          | 基本资料   |        |        | 布局设置    |
|               | 基本资料   | 修改密码   |        | 退出登录    |
| TAG           | * 旧密码  | 请输入旧密码 |        |         |
| 110           | * 新密码  | 请输入新密码 |        |         |
| ▲用户名称 ■手机号码   | * 确认密码 | 清佛认新密码 |        |         |
| ■用户邮箱         |        | 保存 关闭  |        |         |
| 出所属部门         |        |        |        |         |
| <b>1</b> 所属角色 |        |        |        |         |
| 向创建日期         |        |        |        |         |

### 3.学生信息审核:

点击左侧导航栏中"系统管理"下"用户管理",状态栏显示 待课题组审核的同学,点击"修改",即可显示学生信息。

| -            | 董贞 / 系统管理 / 用户管<br> | 理   |      |           |      |       |    |      | 欢    | 迎您: 0  | ж т.           | G TAG - |
|--------------|---------------------|-----|------|-----------|------|-------|----|------|------|--------|----------------|---------|
| <b>49</b> 首页 | 黄河 ● 用や管理 ・         |     |      |           |      |       |    |      |      |        |                |         |
| ● 系統管理 ~     | Q 遗输入部门名称           | 白中用 |      |           |      |       |    |      |      |        | (a) (          | •       |
|              |                     |     | 用户类型 | 登录账号      | 入学年份 | 学科    | 發極 | 真实姓名 | 手机号码 | 秋态     | 操作             |         |
|              |                     |     | 精内   | 09050     | 2024 | 药物化学系 |    |      |      | 正常     | 之修改 ≥更         | 14      |
| 0 学习平台 ~     |                     |     | 統内   | 24211030  | 2024 | 药物化学系 |    |      |      | 時運動短审核 | 之修改 3度         | 15      |
| ¥ 收费平台 ~     |                     |     | 腕内   | 241110300 | 2024 | 药物化学系 |    |      |      | 持課難經审核 | 之修改 》要         | 16      |
|              |                     |     | 肌肉   | 221110300 | 2023 | 药物化学系 |    |      |      | 待课题短审核 | 之修改 》又         | 18      |
|              |                     |     | 納内   | 231110300 | 2023 | 药物化学系 |    |      |      | 待课题后审核 | <b>乙醇叔 »</b> 夏 | 1\$     |
|              |                     |     | 統内   | 23211030  | 2023 | 药物化学系 |    |      |      | 特課題程审核 | 之修改 多要         | 15      |
|              |                     |     | 职内   | 22211030  | 2022 | 药物化学系 |    |      |      | 特課聽短审核 | <b>正修改 》</b> 更 | 18      |
|              |                     |     | 脱内   | 21211030  | 2021 | 药物化学系 |    |      |      | 持续整短束核 | 之情改》更          | 15      |
|              |                     |     | 跳内   | 201110300 | 2020 | 药物化学系 |    |      |      | 侍课题短审核 | 之修改 ≥要         | 15      |
|              |                     |     | 読内   | 17173964  |      | 药物化学系 |    |      |      | 待课题短审核 | た修改 ≫要         | 15      |
|              |                     |     |      |           |      |       |    |      |      | -      |                |         |

根据学生信息填写情况,在用户状态栏选择"课题组审核通过"或者 "课题组审核不通过",审核不通过请填写原因以方便学生进行修改。

| 三 首页 / 系統管理 / | 用户管理   |       |           |         |                          |        | 欢         | 回您:丁宁 Q    |
|---------------|--------|-------|-----------|---------|--------------------------|--------|-----------|------------|
| 首页 • 用户管理 ×   | 修改用户   |       |           |         |                          | ×      |           |            |
| Q 建绘入部门名称     | * 真实姓名 |       |           | 归属部门    |                          | × =    | 机号码       | 状态         |
|               | 手机号码   |       |           | 邮箱      |                          |        | 4428318   | Ξ <b>#</b> |
|               | 用户性别   | 男     | ~         | 用户状态    | 待课题组审核                   |        | 4429392   | 待課題組織核     |
|               | 岗位     | 学员 🛞  | ~         | 角色      | <b>待课题组审核</b><br>课题组审核通过 |        | 6957052   | 待課题坦审核     |
|               | 入学年份   | 2024  |           | * 用户类型  | 课题组审核不通过                 |        | 3096076   | 符课预归由结     |
|               | 备注     | 请输入内容 |           | *       | 正常                       |        | 1937195   | 持课题但市场     |
|               |        |       |           |         |                          |        | 1250336   | 符课题组审核     |
|               |        |       |           |         | 确定                       | 取消     | 5277145   | 待課驗與單核     |
|               |        | 院内    | 201110300 | 2020 药物 | 化学系    丁宁                | 翁卫钊 15 | 621569917 | 待課題组审核     |

不在待审核名单里,有使用仪器需求的学生,学生需先自行注册,操 作说明见"仪器测试中心管理系统操作说明-学生版",后经导师和 仪器中心审核方可。

#### 4.联合培养学生:

导师名下学生使用仪器与收费系统相关联,针对联合培养的同学,需要双方协商确定出资导师,由出资导师审核学生信息。

### 5.导师变更及学生账号停用:

请导师不定时查阅名下学生名单,如学生有**导师变更**或毕业不 再使用仪器中心账号,请及时停用,并通知**新导师**进行账号审核。在 用户状态栏选择"停用",也可以勾选多名同学,批量选择"停用" (如下图所示)。

| 2        | 百 首页 / 系统管理 / 用户替 | 理        |      |           |      |       |    |      | X    | 迎您: C  | х <del>т</del> | G .   |
|----------|-------------------|----------|------|-----------|------|-------|----|------|------|--------|----------------|-------|
| 48 首页    | 首页 • 用户管理 •       | _        | _    |           |      |       |    |      |      |        |                |       |
| ◎ 系统管理 ^ | Q 请输入部门答称         | 6) 1970) |      |           |      |       |    |      |      |        | (a)            | 0 (1) |
| • mestam |                   | U.       | 用户类型 | 登录账号      | 入学年份 | 学科    | 导师 | 真实姓名 | 手机号码 | 状态     | 提作             | ş     |
|          |                   |          | 精肉   | 09050     | 2024 | 药物化学系 |    |      |      | 正常     | 之修改:           | 》更多   |
| 0 学习平台 ~ |                   | 0        | 抗内   | 24211030  | 2024 | 药物化学系 |    |      |      | 待課題組审核 | 之修改 :          | )更多   |
| ¥ 收费平台 ~ |                   |          | 限内   | 241110300 | 2024 | 药物化学系 |    |      |      | 待课题担审核 | 之情改            | N TES |
|          |                   |          | 限内   | 221110300 | 2023 | 药物化学系 |    |      |      | 待课题组审核 | 之修改            | • 28  |
|          |                   | .0,      | 腕内   | 231110300 | 2023 | 药物化学系 |    |      |      | 侍课题组审核 | 2.1912         | > 25  |
|          |                   |          | 缺内   | 23211030  | 2023 | 药物化学系 |    |      |      | 待课题但审核 | 之修改            | )更多   |
|          |                   | .0.      | 脱肉   | 22211030  | 2022 | 药物化学系 |    |      |      | 待課題但审核 | 之物改            | . ES  |
|          |                   | 0        | 柄内   | 21211030  | 2021 | 药物化学系 |    |      |      | 待律题组丰禄 | 之情改            | 2. 更多 |
|          |                   |          | 柄内   | 201110300 | 2020 | 药物化学系 |    |      |      | 待课题纪审核 | <b>点情报</b>     | 》更多   |
|          |                   |          | 統內   | 17173964  |      | 药物化学系 |    |      |      | 将课题绘审结 | 之修改            | )更多   |
|          |                   |          |      |           |      |       |    |      |      |        |                |       |

6.仪器使用明细查看:

左侧导航栏"费用查询平台"下可查询费用明细:

(1) 送样费用(针对中心送样收费的仪器设备)

(2) 计时费用(针对中心扫码自主操作的仪器设备)

(3)设定"收费名称","使用时间","学生姓名"进行个性化检索。

| æ                          | 三 首页 | ( / 费用查询平台 / 送样费用 |         |            |      |       | 欢迎您:   | ९ 👯 न 🗖 - |
|----------------------------|------|-------------------|---------|------------|------|-------|--------|-----------|
| 484 首页                     | 首页 💽 | 送杆费用 ×            |         |            |      |       |        |           |
| ✿ 系统管理 ~                   | 收费名称 | 演造群ーン             | 课题组 请选择 | ¥諏题组 -     | 学生   | 南進挥学生 |        |           |
| <ul> <li>〇 美辺本台</li> </ul> | 使用时间 | 間 开始目期 - 結束目期     | 状态      | 请选择状态 ~    | 0 搜索 | の目前   |        |           |
|                            | 三 号出 |                   |         |            |      |       |        |           |
| ¥ 费用查询平台 ^                 | 10   | 收费名称              | 课题组     | 使用时间       |      | 状态    | 样品总数   | 操作        |
| □ 费用明细 ^                   | U.   | 日立超速离心机           |         | 2024-12-18 |      | 待出账   | 3.50   | ℤ 详備      |
| ■ 送样费用                     |      | 流式分述-Aria II      |         | 2024-11-04 |      | 待出账   | 114.00 | 龙泽南       |
| 🖬 计时费用                     |      | 流式公选-Aria II      |         | 2024-10-30 |      | 待出账   | 62.00  | 之详情       |
| ¥ 结算管理 ~                   |      | Thermo LTQ XL     |         | 2024-10-24 |      | 待出现   | 1.00   | 之评情       |
| ◎ 学生管理 ~                   |      | 流式分选-Aria II      |         | 2024-10-18 |      | 待出账   | 99.00  | 之详情       |
| 山统计服表 ~                    |      | 流式分选-Aria II      |         | 2024-10-17 |      | 待出账   | 100.00 | 之详细       |

### 7.季度结算单查询及下载:

左侧导航栏中"费用查询平台"下结算管理,"账单"栏查看 汇总单,"操作"栏查看详单,可在"导出"键下载核对。核对完成 后请点击"确认结算单"。

|   | <b>M</b> |   | ■ 首页 / # | 桃用香海平台 / 结算 | 单         |          |      |          | 欢迎您:    | ٩.   | : T 🗖 -   |
|---|----------|---|----------|-------------|-----------|----------|------|----------|---------|------|-----------|
| æ |          |   | 首页 ● 結算4 | 1 ×         |           |          |      |          |         |      |           |
| 0 | 系统管理     |   | 课题组      |             | × 👻 起始时间  | 問 开始日期 · | 结束日期 | 状态 导师已确认 | ✓ Q 搜索  | の重置  |           |
| 0 | 学习平台     |   | 2. 榆认结算单 | 土 毎出        |           |          |      |          |         |      | (a) (a)   |
|   |          |   |          | 课题组         | 账单标题      | 出账金额     | 增减金额 | 实收金额     | 状态      | 账单   | 操作        |
| ¥ | 费用查询平台   |   |          |             | 2024年第3季度 | 12781.8  | 0    | 12781.8  | 导师已确认   | 目汇总单 | 至详单       |
|   | 🚡 费用明细   |   |          |             |           |          |      | 廿1条      | 10冬雨    |      | 前往 1 页    |
|   | ¥ 结算管理   |   |          |             |           |          |      | 24.1 18  | TO BOJU |      | NOLE 1 54 |
|   | B 结算单    |   |          |             |           |          |      |          |         |      |           |
|   | 中学生管理    |   |          |             |           |          |      |          |         |      |           |
|   | 山 统计报表   | Ş |          |             |           |          |      |          |         |      |           |

#### 8. 统计报表查看:

左侧导航栏中统计报表,设置查询条件可查看本课题组计时报 表、送样报表及结算报表的汇总数据。

| TÃG             | 课题组                                                              | 请选择学生 > 状态 待出账                   | ✓ 日期 ● 年龄 ○ 月份 目 2024                                                                                                    |
|-----------------|------------------------------------------------------------------|----------------------------------|----------------------------------------------------------------------------------------------------|
| 48 首页           |                                                                  |                                  |                                                                                                    |
| ✿ 系统管理 ~        |                                                                  |                                  |                                                                                                    |
| ◆ 学习平台 ~        | 60 신명) -                                                         |                                  |                                                                                                    |
| ¥ 费用查询平台 ^      | 50 /\v#d -                                                       |                                  |                                                                                                    |
| 這费用明細 ~         | 30 (/ut/ _                                                       |                                  |                                                                                                    |
| ¥ 结算管理 ~        | 20 /1/85 -                                                       |                                  |                                                                                                    |
| ☆ 学生管理          | 10 /MB -                                                         |                                  |                                                                                                    |
| 山 统计报表 🗠        | 1月 2月 3                                                          | 崩 4月 5月 6月                       | קא איז איז איז איז איז איז איז איז איז אי                                                                                                    |
| 渣 计时报表          | ABI QS3 实时荧光定量PCR仪                                               | 仪器计时占[                           | stk                                                                                                    |
| <b>囲</b> 送样报表   | Bio-Rad梯度PCR仪<br>BioTek参助能酶标仪                                    | 年份: 2024<br>資林巴斯转盘激光共聚焦显微镜 — A   | ABI Q53 IIII (ASI IIII) (ABI Q53 IIII) (ABI Q53 IIII) (ABI A53 IIII) (ABI A53 I |
| <b>8</b> 8 结算报表 | ProteinSimple 凝胶成像仪                                              | 贝克曼流式归胞仪                         | BioTekey 如推測示效<br>ProteinSimple 潮波动像仪<br>但GTANDAPA                                                                                                    |
|                 | ■ 與林門語VS203行資化<br>更林巴斯4星激光「某集星隙境<br>小动物光学和新型活体或像系统<br>□ 口克量先式指超化 | 小动物光学和断层后体成像系统<br>其时巴斯社会激光共聚集显微镜 | 東統当期でVS200日油校                                                                                                    |

# 9. 学生事件查看:

左侧导航栏中**学生管理**,选中**学生事件**,可查看学生在仪器使 用过程中发生的特殊事件;如有事件发生,请点击**反馈**,就该学生事 件填写课题组的反馈说明及反馈时间,并点击**确定**。

| <b>88</b> 首页 |    | 首页      | / 费用查询平台 / 学生『<br>24 9/4 × | 时4    |                  |         |       |            |        | 欢迎您:   | ٩       | 🔀 тТ 🧖     |
|--------------|----|---------|----------------------------|-------|------------------|---------|-------|------------|--------|--------|---------|------------|
| ♀ 系统管理       | Y  | 使用仪器    | 请选择                        | ∨ 课题组 | 请选择课题组           | v       | 学生    | 请选择学生      |        | 事件标题   | 请输入事件标题 |            |
| ◆ 学习平台       | ř  | 发生时间    | 一 开始日期 · 结束日期              | 管理状态  | 请选择管理员状态         | ×.      | 导师状态  | 请选择导师      | 状态 ~   | Q 搜索   | こ面置     |            |
| ¥ 费用查询平台     | ~  | 2 写出    |                            |       |                  |         |       |            |        |        |         | Q (        |
| 這 费用明细       | ~  |         | 使用仪器                       | 课题组   | 学生姓名             | 事件标题    |       | 发生时间       | 管理员状   | 态      | 导师状态    | 操作         |
| ¥ 结算管理       | ~  |         | 中科牛津400兆核磁<br>共振波谱仪-计时     |       |                  | 关闭仪器软件  |       | 2024-12-23 | 已提交    |        | 已反馈     | <b>《反馈</b> |
| 🛱 学生管理       | ^  |         |                            |       |                  |         |       |            | 共1条 10 | )条/页 🗸 | < 1 >   | 前往 1       |
|              |    |         |                            |       |                  |         |       |            |        |        |         |            |
| 山 统计报表       | *  |         |                            |       |                  |         |       |            |        |        |         |            |
| 修改学生事件       | 中科 | 牛津400兆相 | ś磁共振波谱仪· ∨                 | * 课题组 |                  | × *     |       | • 学生       |        |        | ×       | ×          |
| *事件标题        | 关闭 | 仪器软件    |                            | *发生时间 | ③ 2024-12-23 15: | 42:17   | 1     | 管理员状态      | 已提交    |        | 200     |            |
| 事件圈片         |    |         |                            | 事件描述  | 关闭仪器软件后,         | 导致后面的同学 | 无法进行测 | 则试         |        | H.     |         |            |
| 导师反馈         |    |         |                            |       |                  |         |       |            |        |        |         |            |
| 反馈说明         | 请输 | 入内容     |                            | 反馈时间  | ④ 请选择反馈时间        |         |       | 反馈状态       | 待反馈    |        | ~       |            |
|              |    |         | 4                          |       |                  |         |       |            |        |        | 确定取     | 【消         |

## 10. 备注:

费用明细中查看各个仪器及学生使用的实时数据;结算单与统 计报表是基于出账后的数据统计,在一个季度截至待出账后方可查看。